# Guide d'aide à la saisie du dossier de Promotion Interne

# Comment saisir une demande de Promotion Interne?

**LDG** : Vos lignes directrices de gestion et l'arrêté fixant les LDG doivent être téléchargés dans le module LDG (voir guide utilisateur LDG)

Tutoriel vidéo saisie des LDG

#### AGENT :

L'agent pour lequel vous faites une demande doit être impérativement connu sur l'application agirhe.

<u>Sa situation administrative et son déroulement de carrière doivent être à jour</u> lors de la constitution du dossier de demande promotion interne.

#### AGENT INTERCOMMUNAL :

Un dossier de demande par collectivité employeur.

#### FORMATION DE PROFESSIONNALISATION TOUT AU LONG DE LA CARRIERE :

Attestations ou dispenses partielles ou totales de formations obligatoires **doivent être** <u>établies par le CNFPT</u>.

#### Pour rappel :

l'agent doit avoir accompli, dans son cadre d'emplois ou emploi d'origine, la totalité de ses obligations de formation de professionnalisation – 2 jours minimum (ou 12 heures) – pour les périodes révolues (excepté pour le grade de directeur de police municipale) – soit entre les 1er janvier 2020 et le 31 décembre 2024.

#### **EXAMEN PROFESSIONNEL:**

Pour les demandes à la suite d'examen professionnel n'oubliez pas de cocher la case correspondante sur le formulaire et télécharger le justificatif. (L'examen doit avoir été obtenu avant le 1er janvier de l'année de la promotion soit avant le 1er janvier 2025)

#### TRANSMISSION ET TELECHARGEMENT DES PIECES JUSTIFICATIVES :

En format PDF : A transmettre en fin de saisie du dossier.

### Les pièces obligatoires sont en gras.

Les autres pièces justificatives ne sont pas obligatoires pour la validation de votre saisie mais sont essentielles à l'examen et la cotation du dossier.

#### Sans ces pièces il ne sera pas attribué de point de cotation

Le Centre de Gestion ne procédera pas à des relances de pièces justificatives manquantes.

| 2 Sé             | Control of the sector of the sector of the | ollectivité - EL<br>Li<br>P<br>adre d'e    | Agirhe RH - Espace<br>TES<br>Demitre connex<br>D. Gestion • 101 Ins<br>ignes Directrices de or<br>romotion interne<br><u>mplois et</u><br>Agirhe RH - Espace<br>TES | e collectivité - Centre d<br>T FORMAT<br>ion le 15/01/2024 à 08:45<br>stances ~ Document<br>Gestion<br>Nouveil<br>Liste de<br>Clegrade co<br>collectivité - Centre d | de Gestion du Calvad<br>TION 1<br>Ge Se déconnecter<br>Is -<br>Is de demande<br>as dossiers | ion interne                 | Centre 1<br>de Gestion<br>Forcior Polece de la contra<br>se à créer / V | A<br>Valider      |
|------------------|----------------------------------------------------------------------------------------------------|--------------------------------------------|----------------------------------------------------------------------------------------------------|----------------------------------------------------------------------------------------------------|---------------------------------------------------------------------------------------------|-----------------------------|-------------------------------------------------------------------------|-------------------|
| 2 Sé             | Agent - 10<br>Tableau de bord<br>- Actualités CDC<br>lectionner le co                                                                                                    | adre d'e                                   | D. Gestion - 404 Ins<br>ignes Directrices de<br>romotion interne<br><u>mplois et</u><br>Agirhe RH - Espace<br>TES                                                   | stances - Document<br>Gestion<br>Nouvell<br>Liste de                                                                                                    | te demanide<br>as dossiers                                                                  | ion interne                 | 5<br>actualités à<br>e à créer / \                                      | nalider           |
| 2 Sé             | Tableau de bord<br>- Actualités CDC<br>lectionner le co                                                                                                    | adre d'e                                   | ignes Directrices de<br>romotion interne<br><u>mplois et</u><br>Agirhe RH - Espace<br>TES <sup>-</sup>                                                              | Gestion<br>Nouvel<br>Liste de                                                                                                    | te demande<br>as dossiers                                                                   | ion interne                 | 5<br>actualités à<br>e à créer / \                                      | nalider           |
| 2 Sé             | Actualités CDC                                                                                                    | adre d'e                                   | <u>mplois et</u><br>Agirhe RH - Espace<br>TES <sup>-</sup>                                                                                                    | Liste de                                                                                                    | te promot                                                                                   | ion interne                 | 5<br>actualités à<br>e à créer / \                                      | /alider           |
| 2 Sé             | lectionner <u>le co</u>                                                                                                    | adre d'e                                   | <u>mplois et</u><br>Agirhe RH - Espace<br>TES <sup></sup>                                                                                                    | <u>le grade c</u>                                                                                                    | de promot                                                                                   | ion interne                 | e à créer / \                                                           | /alider           |
|                  | Gestion                                                                                                    |                                            | Agirhe RH - Espace<br>TES                                                                                                    | collectivité - Centre                                                                                                    |                                                                                             |                             |                                                                         |                   |
|                  | Gestion                                                                                                    |                                            | Agirhe RH - Espace<br>TES                                                                                                    | collectivité - Centre                                                                                                    |                                                                                             |                             |                                                                         |                   |
|                  | 🙈 🛎 Agent - 🏛 C                                                                                                    |                                            | Dernière connexi                                                                                                    | T FORMAT                                                                                                    | de Gestion du Calva<br>TION 1<br>(+ Se déconnecter)                                         | dos                         | Centre<br>de Gestio                                                     | 14<br>n<br>orbale |
|                  | •                                                                                                    | ollectivité 🕶 😑                            | L. D. Gestion - 1991                                                                                                    | Instances 👻 🖺 Docume                                                                                                    | ents <del>-</del>                                                                           |                             |                                                                         |                   |
|                  | Indiquer le cadre d'emploi et l                                                                                                    | e grade de promo                           | tion du dossier acree                                                                                                    | <u>.</u>                                                                                                    |                                                                                             |                             |                                                                         |                   |
|                  | Cadre d'emplois<br>Grade                                                                                                    | agents de maîtrise te<br>agent de maîtrise | erritoriaux                                                                                                    | <b>₩</b>                                                                                                    |                                                                                             |                             |                                                                         |                   |
|                  |                                                                                                    | + Valider                                  |                                                                                                    |                                                                                                    |                                                                                             |                             |                                                                         |                   |
| 3 Sé<br>Re<br>po | lectionner un ç<br>nseigner l'adr<br>uvoir vous join                                                                                                    | gestionn<br>esse m<br>dre si ur<br>/       | aire (pers<br>ail et le<br>ne anomo                                                                                                    | sonne suiv<br>numéro (<br>alie est ren                                                                                                    | ant le dos<br>de téléph<br>contrée.                                                         | sier).<br>one du c          | orrespondo                                                              | ant afin          |
|                  |                                                                                                    |                                            |                                                                                                    | Dossier de promotio                                                                                                    | on interne                                                                                  |                             |                                                                         |                   |
|                  | Agent Intercommunal : un<br>Collectivité                                                                                                    | e saisine de dossier p                     | pour chaque collectivité                                                                                                    | Demande de promotion in                                                                                                    | iterne suite à un examen :                                                                  | attention joindre l'attesta | ation de réussite                                                       | _                 |
|                  | Gestionnaire *                                                                                                    | Sélectionnez un                            | contact                                                                                                    | ¥                                                                                                    | Mail*                                                                                       |                             | Téléphone *                                                             |                   |
| 4 Sé             | electionner l'ag                                                                                                    | jent dan                                   | ns la liste d                                                                                                    | des agents                                                                                                    | s de votre                                                                                  | collectivit                 | é.                                                                      |                   |
| Ce               | ertaines inform                                                                                                    | nations s                                  | s'afficherc                                                                                                    | ont automo                                                                                                    | atiqueme                                                                                    | nt.                         |                                                                         |                   |
|                  | 🔺 🛎 Agent 👻 💵                                                                                                    | Collectivité 👻 🗄                           | EL. D. Gestion 👻 📽                                                                                                    | Instances 👻 🖺 Docum                                                                                                    | nents <del>-</del>                                                                          |                             |                                                                         |                   |
|                  | Agent Intercommunal : une s                                                                                                    | sisine de dossier p                        | our chaque collectivit                                                                                                    | é Demande de promotio                                                                                                    | n interne suite à un exa                                                                    | amen : attention joindre    | l'attestation de réussite                                               |                   |
|                  | Collectivité                                                                                                    | TEST FORMATION                             | v 1                                                                                                    | v                                                                                                    |                                                                                             |                             |                                                                         |                   |
|                  | Gestionnaire *                                                                                                    | Manuel CHAPEA                              | .U (n.letourneur@cdg14.                                                                                                    | fr) 🔻                                                                                                    | Mail *                                                                                      | n.letourneur@cdg14.fr       | Téléphone * 0                                                           | 231155020         |
|                  | Nom prénom (grade) de                                                                                                    | DEPARIS Herbert                            | (technicien)                                                                                                    | <b>•</b> Q                                                                                                    | l .                                                                                         |                             |                                                                         |                   |
| 1                | Fagent<br>Date de naissance                                                                                                    | DEPARIS Herbert                            | (techniclen)                                                                                                    |                                                                                                    |                                                                                             |                             |                                                                         |                   |
|                  | Situation actuelle                                                                                                    | DUCHEMIN Roger<br>GMZ Chrs (animate        | r (éducateur des APS princi<br>eur)                                                                                                    | ipal de 1ère classe)                                                                                                    | Estadore                                                                                    |                             |                                                                         |                   |
|                  | Crada                                                                                                    | technicien                                 | -                                                                                                    | Y                                                                                                    | Echelon                                                                                     | 06                          |                                                                         |                   |
|                  | Grade<br>Date de nomination stagiaire                                                                                                    | 07/05/2010                                 |                                                                                                    |                                                                                                    |                                                                                             |                             |                                                                         |                   |

Notice explicative - Saisir une demande de Promotion Interne Une création originale du CDG 14 - Mise à jour en Mars 2024

# 5 Compléter les tableaux (le cas échéant) Diplômes Niveau de diplôme Mandat syndical + Ajoute Date de dé v x Aucunelligne Formation Tous types de formations entre le 1er Janvier 2019 et 31 décembre 2023 - Nous vous rappelons que le dossier sera instruit qu'au vu de la (ou les) attestations établie(s) par le C.N.F.P.T. précisant que l'agent a accompti, dans son cadre d'emplois ou emploi d'origine, la totalité de ses obligations de formation de professionnalisation – 2 jours minimum - pour les périodes révolues (excepté pour le grade de directeur de police municipale) = soit entre les 1er janvier 2019 et le 31 Décembre 2023. (formation de professionnalisation tout au long de la carrière, dans les conditions prévues par le décret du 29 mai 2008, à raison de 2 jours par période de 5 ans.) + Ajouter Totals périences professionn Interruption de services Aucune ligne Tota 6 Pour compléter les rubriques, appuyer sur « + ajouter » et remplir les rubriques. + Alouter Date de début Date de fir Validée Туре ٣ 🗸 🗙 ou supprimer vos informations : 🗙 Valider vos informations : 7 Compléter les différentes rubriques et VALIDER Evaluation du candidat Agent intercommunal un agent intercommunal est un agent ayant le même grade dans plusieurs collectivités O OUI O NON Autres collectivités employeurs ? Nombre de propositions déjà effectuées pour ce grade il s'agit d'indiquer le nombre de fois où l'agent a été présenté au titre de la notion interne pour ce grade O 1ère présentation O 2ème présentation O Entre 3 et 5 présentations O A partir de la 6ème présentation Valider < Retour

| Ces pieces sont a telecharger e                                                      | n format PDF (10Mo maximum) après la vali                                                         | dation de la demande. Les pièces o                                              | bligatoires sont indiquées en b | leu et gras. |
|--------------------------------------------------------------------------------------|---------------------------------------------------------------------------------------------------|---------------------------------------------------------------------------------|---------------------------------|--------------|
| Transmission dématérialisée de                                                       | es pièces justificatives                                                                          |                                                                                 |                                 |              |
| Demande de promotion interne                                                         | e suite à un examen professionnel : joindre l'a                                                   | ttestation de réussite à cet exame                                              | n                               |              |
|                                                                                      | Nom des pièces                                                                                    | Validée [                                                                       | Document PDF                    |              |
|                                                                                      | Etat détaillé des services                                                                        |                                                                                 | <b>B</b>                        |              |
|                                                                                      | Evaluation année N-1                                                                              |                                                                                 | 6                               |              |
| Télécharger                                                                          | Fiche de poste                                                                                    |                                                                                 | 6                               |              |
| vos                                                                                  | Attestations de formation du 1er janvier 2019<br>2023                                             | au 31 décembre                                                                  | 6                               |              |
| pièces                                                                               | Organigramme de la Collectivité                                                                   |                                                                                 | 6                               |              |
| justificatives                                                                       | Saisine datée et signée par l'Autorité Territoria                                                 | 6                                                                               |                                 |              |
| -                                                                                    | Copie diplômes                                                                                    | 8                                                                               |                                 |              |
|                                                                                      | Attestation de réussite à un concours                                                             |                                                                                 | 6                               |              |
|                                                                                      | Attestation de réussite à un examen profession                                                    | el                                                                              | 6                               |              |
| Choisir un<br>document<br>PDF sur votre<br>ordinateur et<br>appuyer sur le<br>bouton | Téléchargement d'une pi<br>Pièce justific<br>Fichier (pdf, taille max 1<br>Télécharger le fichier | èce<br>ative : Etat détaillé des services<br>0 Mo) : Choisir un fichier Aucun f | fichier choisi                  | V   Annuler  |

#### Valider et imprimer votre dossier

| Enregistrement réussi l | e 05/02/2024 à 16:17   |                      |          |
|-------------------------|------------------------|----------------------|----------|
| ✓ Valider               | He Valider et imprimer | → Transmettre au CDG | < Retour |

Le faire signer par l'autorité territoriale

Télécharger la saisine du dossier <u>après signature de l'autorité territoriale</u> dans les pièces jointes.

Attention ! Une fois téléchargée après signature de l'autorité territoriale, toute modification du dossier impliquera de télécharger à nouveau la saisine avec signature de l'autorité territoriale.

| Transmettre a         | iu CDG                |                      |          |      |
|-----------------------|-----------------------|----------------------|----------|------|
|                       |                       |                      |          |      |
| Enregistrement réussi | le 05/02/2024 à 16:17 |                      |          | <br> |
| ✓ Valider             | Halider et imprimer   | → Transmettre au CDG | < Retour |      |

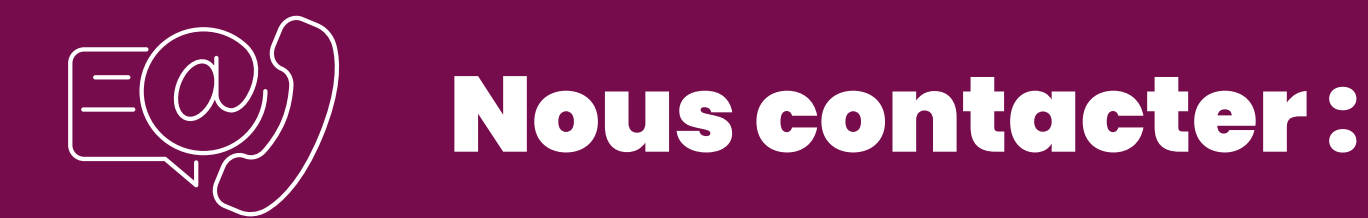

Retrouvez l'ensemble de nos informations sur notre site internet

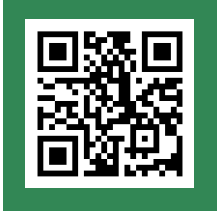

www.cdgl4.fr

## Vous avez une question?

CENTRE DE GESTION DU CALVADOS 2 Impasse Initialis - CS 20052 14202 Herouville-Saint-Clair

02 31 15 50 20

cdg14@cdg14.fr

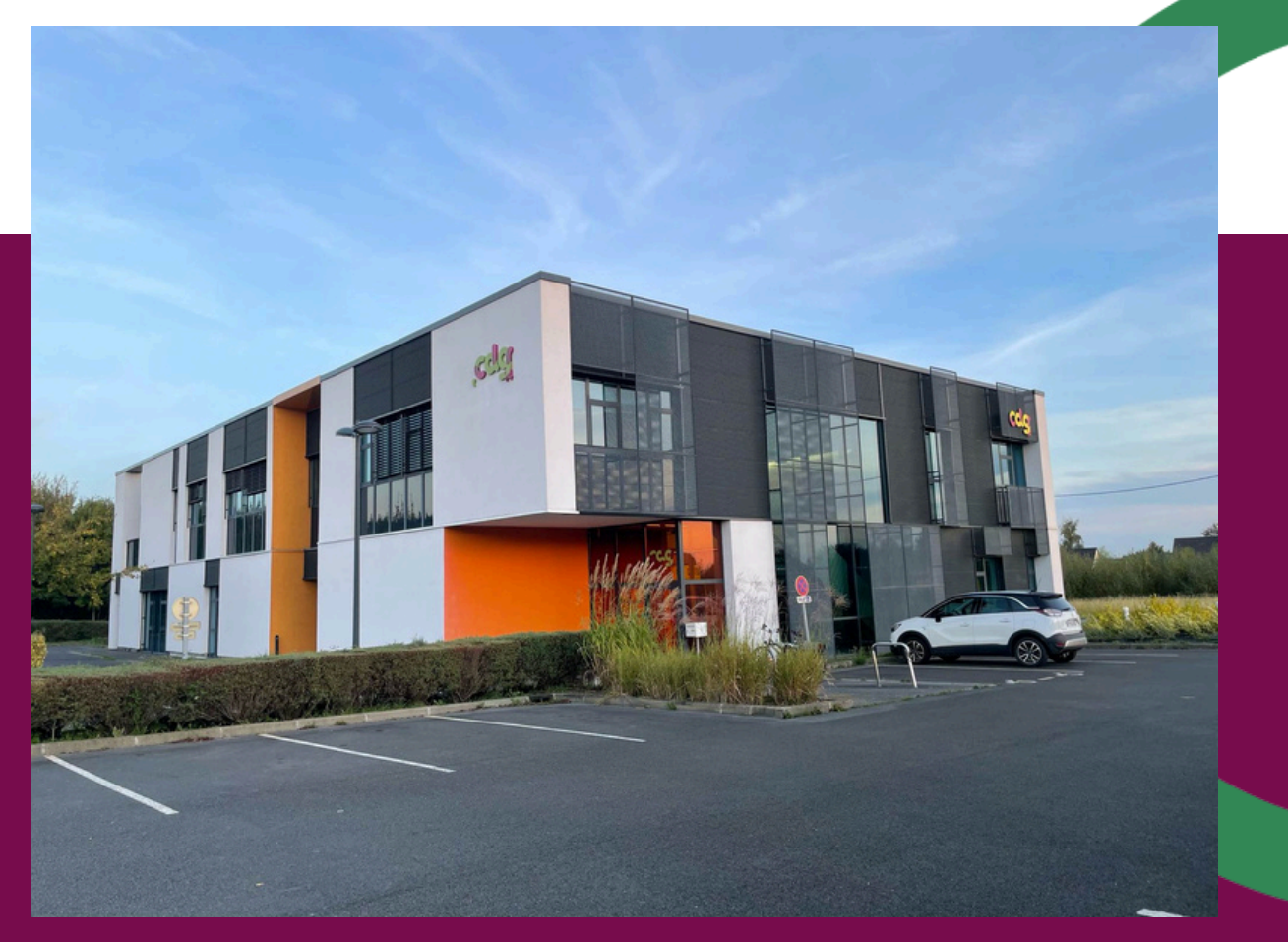

![](_page_4_Picture_9.jpeg)